## Anmelden bei IServ und Änderung des Passwortes

Die IServ-App (Smartphone, Tablet) oder auf dem PC die Seite <u>https://ghsherderschule.de/iserv/app/login?target=%2Fiserv%2F</u> bzw, die Homepage der Herderschule öffnen. Auf der Homepage den Link IServ anklicken. Es erscheint die folgende Anmeldeseite:

|                | IPyrmont           |
|----------------|--------------------|
|                |                    |
|                |                    |
| ISon Appeldung |                    |
| Account        |                    |
| Passwort       |                    |
| 원 Anmelden     | Angemeldet bleiben |
|                |                    |
|                |                    |
|                | C                  |

Bei *Accoun*t den Namen eingeben (z. B. karl.meyer). Bitte auf den Punkt zwischen Vor- und Nachnamen achten.

Bei *Passwort* das bekannte Passwort oder die neue, sechsstellige Zahlenkombination eingeben.

Es wird dann die Startseite aufgerufen, die wie folgt aussieht:

| IServ                                                  | GHS Herderschule Bad Pyrmont                                |  |
|--------------------------------------------------------|-------------------------------------------------------------|--|
|                                                        | ♠ » Startseite                                              |  |
| BE B Engel 🗸                                           | Hallo B!                                                    |  |
| <ul> <li>Profil</li> <li>Benachrichtigungen</li> </ul> | 🖻 E-Mail                                                    |  |
| 🕻 🗲 Einstellungen                                      | - Es befindet sich keine ungelesene E-Mail im Posteingang - |  |
| D Abmelden                                             | A E-Mails senden und empfangen                              |  |

Unter dem Namenszug ...*IServ* im linken, oberen Bereich steht der eigene Name mit einem kleinen, schwarzen Pfeil. Den Pfeil anklicken.Es klappt ein Fenster auf. Dort auf *Profil* klicken. Es erscheint eine neue Seite, die so aussieht:

| IServ            | GHS Herderschule Bad Pyrmont                                                              |               |  |
|------------------|-------------------------------------------------------------------------------------------|---------------|--|
|                  | ♠ > Profil                                                                                | O Hilfe       |  |
| BE B Engel -     | 💄 Übersicht 🌲 Benachrichtigungen 🛍 Persönliche Daten 🦺 Gruppen 🗸 🗇 Anmeldungen 🗡 Password | Einstellungen |  |
| Schnellzugriff 🖍 | Speicherplatz                                                                             |               |  |
| 🖂 E-Mail         |                                                                                           |               |  |

Auf dieser Seite im rechten Bereich *Passwort* anklicken. Es wird die Seite zum Ändern des Passwortes aufgerufen. Sie sieht wie folgt aus:

| ISory            | GHS Herderschule Bad Pyrmont                                                                                                    |  |
|------------------|----------------------------------------------------------------------------------------------------|--|
|                  | A ≫ Profil ≫ Passwort ändern                                                                                                    |  |
| BE B Engel -     | 🎍 Übersicht 🌲 Benachrichtigungen 🛍 Persönliche Daten 🥼 Gruppen 🗸 🚸 Anmeldungen 🥕 Passwort 🛠 Einstellungen                                                                                                    |  |
| Schnellzugriff 🖍 | Speicherplatz                                                                                                    |  |
| Datelen          | Das Passwort darf Groß- und Kleinbuchstaben sowie Ziffern und<br>Zeichen enthalten. Umlaute sind nicht erlaubt. Aus<br>Sicherheitsgrunden sollten Sie Ihr Passwort niemals weitergeben<br>und regelmäßig ändern.<br>Tipp: je komplexer Ihr Passwort ist, desto kürzer darf es sein.<br>Altes Passwort<br>Neues Passwort<br>Passwort wiederholen |  |

Es kommt dann eine Meldung, dass man ein neues Passwort eingeben muss. Ein neues Passwort ausdenken und es noch ein zweites Mal eingeben. Den Vorgang mit *OK* bestätigen.